## Linux commands via Xubuntu

## Exercises

(see richardcondit.org/workshops/Linux for copy of these exercises)

- 1. Find the home folder on your computer
  - a. Open a terminal (control-t or main menu of xubuntu)
  - b. Type pwd and write down what you see
- 2. Review: files and folders in Xubuntu
  - a. Enter Documents folder
  - b. Open and save a file using Abiword
  - c. Close file
  - d. Check the home folder and look in Documents
- 3. Create a new folder using your name and move your new file there
  - a. Use mkdir from terminal
  - b. Make sure it's directly under home folder (not under Documents)
  - c. Use mv to move the Abiword file into your new folder
- 4. Software installation with command-line
  - a. Install the package named *tree*
  - b. Run tree from home folder
  - c. Read help on the *tree* program
- 5. Side by side GUI and terminal
  - a. Open xubuntu Files (the GUI) to view folders under home
  - b. Open a terminal window
  - c. Reshape them so both are visible
- 6. Editor nano
  - a. Open a file with nano
  - b. Type a few basic commands you want to remember, save and quit
  - c. Open a new file
  - d. Type some basic nano commands, save and quit
  - e. Create two new directories and copy one file into each

- 7. Capture and explore screen output
  - a. List all installed packages
  - b. List them again into a new file
  - c. Check top lines of the file (*head*)
  - d. Explore file with *more*
  - e. Count lines of file (*wc*): How many packages are installed?
  - f. Explore file with nano
- 8. Disk size and memory
  - a. Use df to find available space on hard drive
  - b. Use free to find available memory
- 9. Update software
  - a. Search google for command to update software on Ubuntu/Xubuntu
  - b. Run it